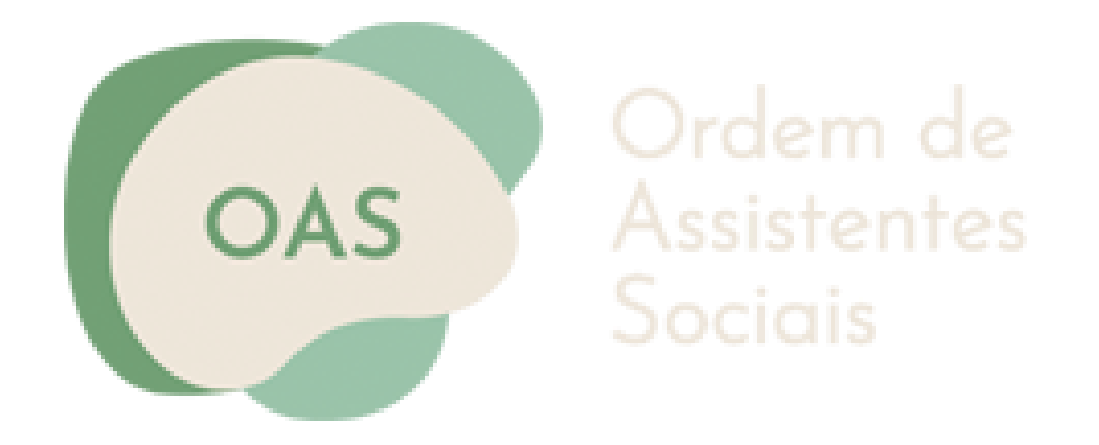

# Manual de inscrição na Ordem dos Assistentes Sociais

Inscrições na Ordem passo a passo

Maio 2024

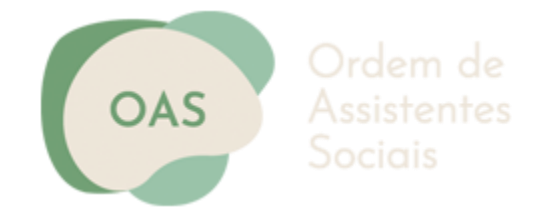

# **GUIA PASSO A PASSO**

O presente Guia apresenta as informações essenciais para o acesso e preenchimento do **formulário** de inscrição na Ordem dos Assistentes Sociais:

- O formulário é composto por campos em branco para inserção de informação;
- Ao 'Gravar Dados' poderá, mais tarde, continuar o preenchimento do formulário, clicando no link recebido por email;
- Antes de validar os dados inseridos, confirme os dados introduzidos;
- Após validar o formulário este não poderá editado;
- Após validar a primeira parte dos dados, poderá anexar a documentação solicitada;
- Antes de submeter o formulário deverá confirmar todos os dados inseridos.
- Após a submissão irá receber um e-mail de confirmação.

| OAS |  |
|-----|--|
|     |  |

# ACESSO AO FORMULÁRIO DE INSCRIÇÃO

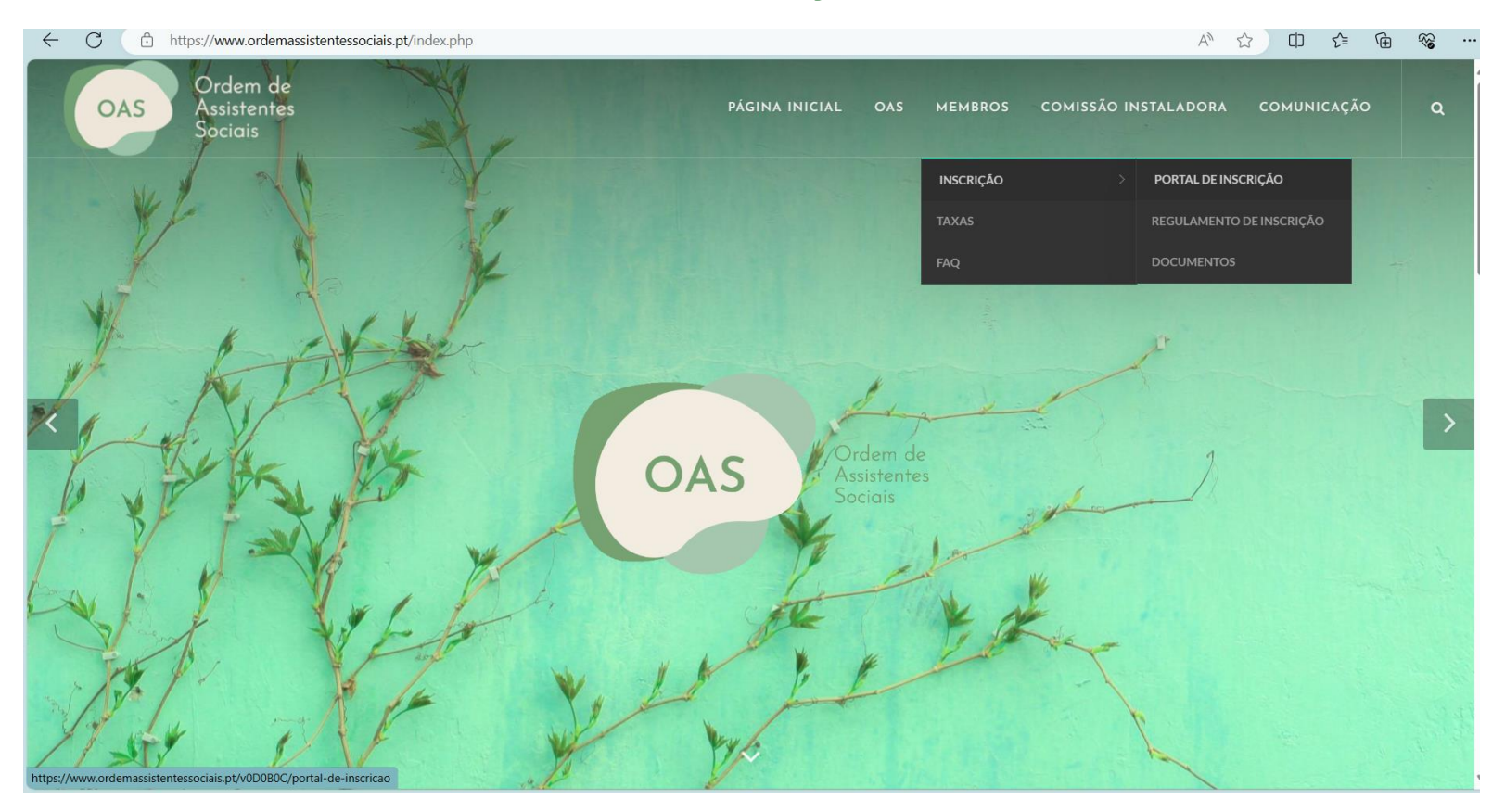

Aceda ao site da Ordem dos Assistentes Sociais e clique em **"Membros" - "Inscrição" - "Portal** de Inscrição"

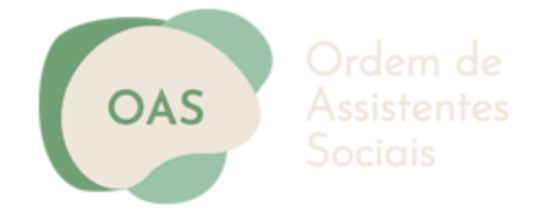

#### PORTAL DE INSCRIÇÃO

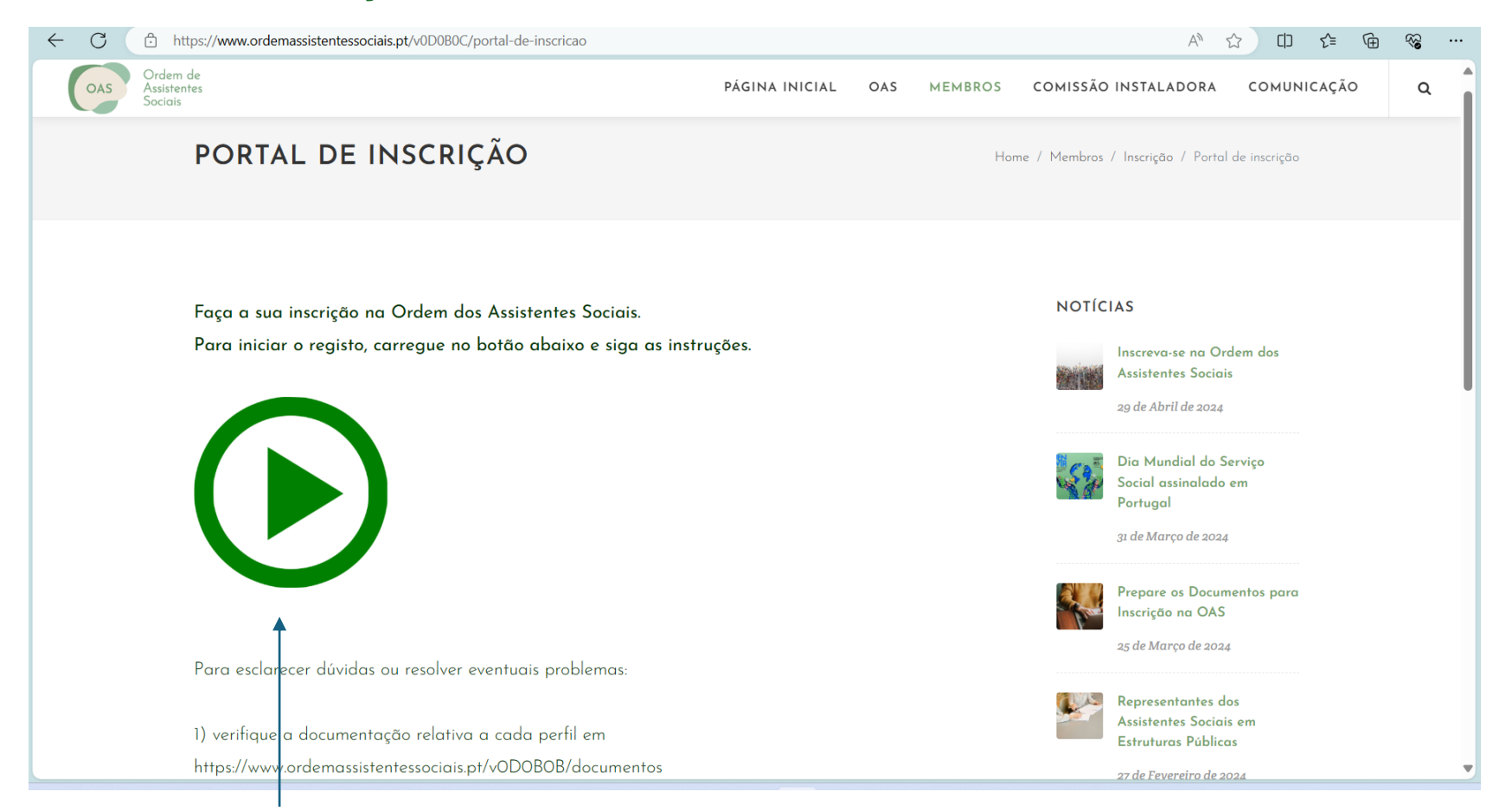

Clique no <u>ícone verde</u> para iniciar a sua inscrição.

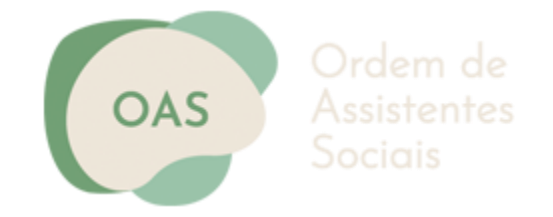

#### Bem-vinda/o ao Portal de Inscrição na Ordem dos Assistentes Sociais!

Para se inscrever na Ordem dos Assistentes Sociais, siga os seguintes passos:

- Efetue o registo de utilizador, selecionando a modalidade de inscrição;
- Verifique a informação que recebeu na sua caixa de correio eletrónico;
- Ative o registo;
- Preencha o formulário de inscrição;
- Submeta **a documentação** que deve ter disponível para proceder à inscrição;
- Submeta o formulário.

#### NOTAS:

- No registo, utilize um **e-mail** ao qual tenha fácil acesso, pois será o e-mail que identificará o utilizador.

- Caso tenha dúvidas quanto à **modalidade de inscrição**, verifique o regulamento de inscrição ou contactenos através do e-mail **inscricao@ordemassistentessociais.pt** ou, telefonicamente no horário entre as **16h e as 17h30**, através do n° **911917644** 

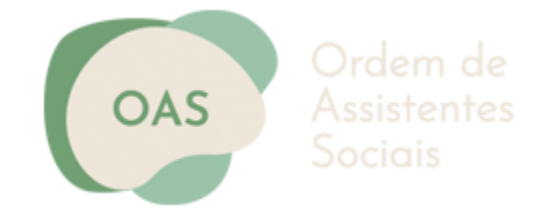

| ← C | https://www.ordemassistentessociais.pt/inscricoes                                                                                                    |                                    |
|-----|----------------------------------------------------------------------------------------------------|------------------------------------|
| OAS | Ordem de<br>Assistentes PÁGINA INICIAL OAS MEMBROS<br>Sociais                                                                                                    | COMISSÃO INSTALADORA COMUNICAÇÃO Q |
|     | Dados de Inscrição                                                                                                    | 27 de Fevereiro de 2024            |
|     | NOME COMPLETO                                                                                                    | Comunicado da OAS                  |
|     | Nome completo                                                                                                    | aj de revereiro de avag            |
|     | E-MAIL<br>E-mail                                                                                                    |                                    |
|     |                                                                                                    | O seu Nome                         |
|     | MODALIDADE DE INCORIÇÃO<br>O — A   Licenciado em Serviço Social, Política Social, Trabalho Social                                                                                                    | O seu Email                        |
|     | <ul> <li>B   Titular de grau acadênico superior estrangeiro em Serviço Social com equivalência ao grau</li> <li>F   Profissional nacional de Estados membros da União Europeia ou do Espaço Econômico Europeu cujas</li> </ul> | A sua Mensagem                     |
|     | qualiticações tenham sito obtidas fora de Portugal<br>O D Profissional não titular de licenciaturo em Serviço Social, Política Social, Trabalho Social que demonstre que, o                                                    |                                    |
|     | INICIAR INSCRIÇÃO                                                                                                    | ENVIAR                             |
|     |                                                                                                    |                                    |

Preencha o seu <u>nome completo</u> e <u>e-mail</u> válido.

Selecione a <u>modalidade</u> pela qual se vai inscrever.

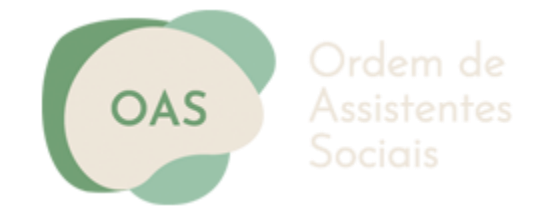

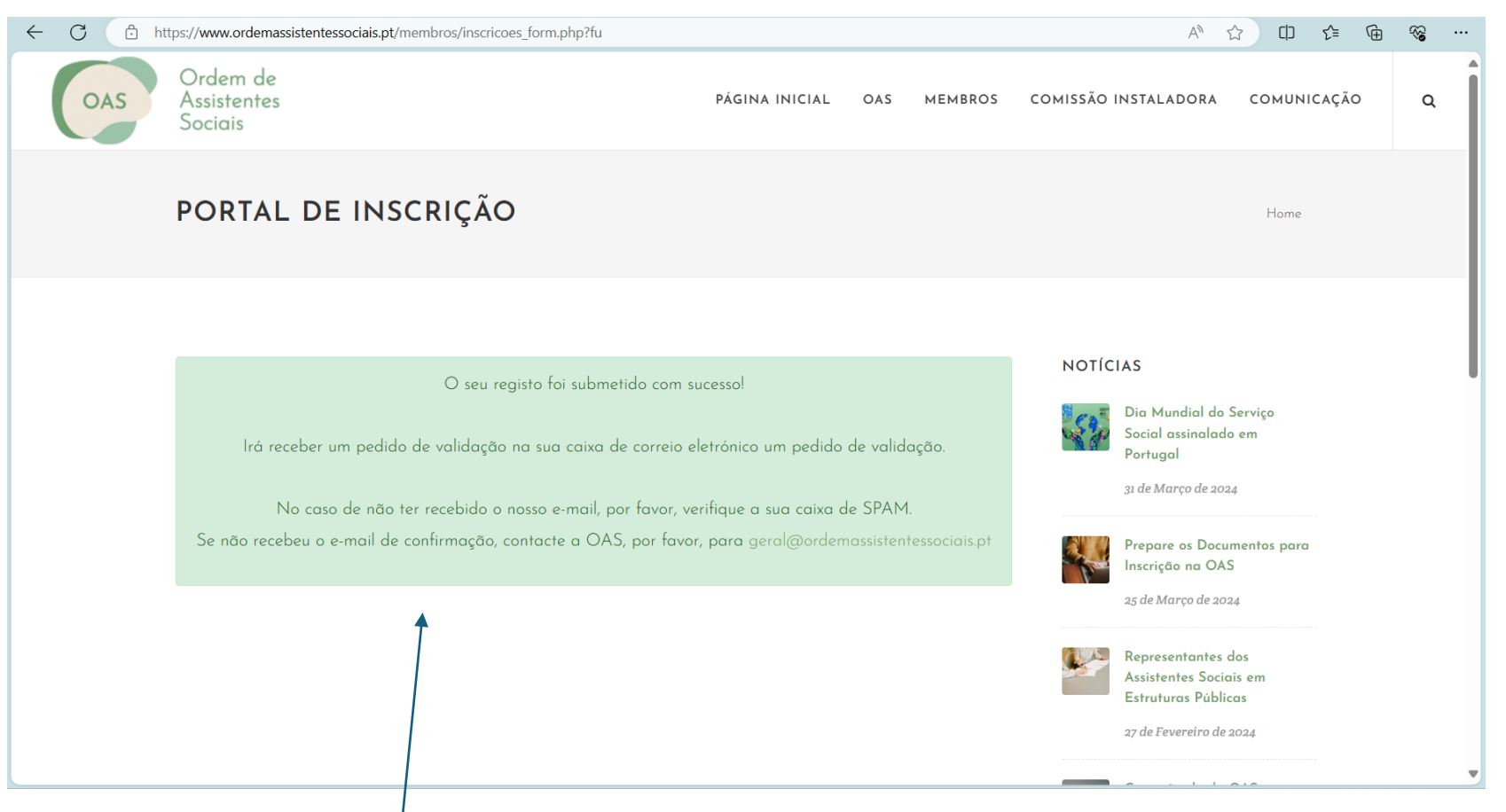

Irá receber esta <u>mensagem</u> com a confirmação do registo e com as informações do passo seguinte.

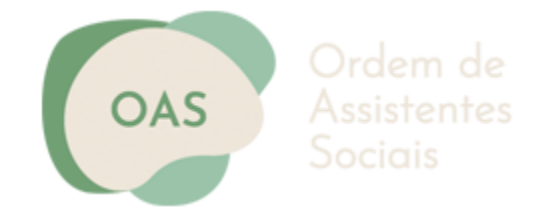

Ordem de Assistentes OAS Sociais Exmo(a). Sr(a). Dr(a)., Agradecemos o seu registo no portal de inscrição da Ordem dos Assistentes Sociais Por favor, não apague o presente e-mail enquanto o processo não estiver concluído Os seus dados de registo são os seguintes: E-mail: Código de Registo: Data: 2024-04-23 PARA CONTINUAR O SEU REGISTO, USE A LIGAÇÃO ABAIXO INDICADA: https://www.ordemassistentessociais.pt/ativacao/ NOTA: Caso a ligação não funcione, copie o endereço para o seu browser. Obrigada Ordem dos Assistentes Sociais

Recebe o e-mail com o código de registo e o link para proceder ao preenchimento da ficha de inscrição.

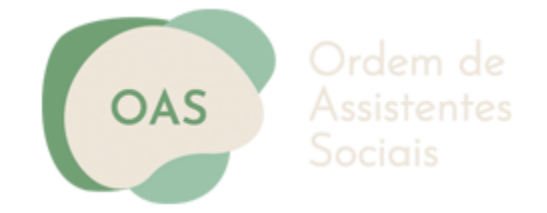

| $\leftarrow$ C $\bigcirc$ htt | ps://www.ordemassistentessociais.pt/ativacao/L4G4WJK83UHW                                 |                                |        |         |            | Aø s                                                                                                    | ት ወ ደ                  | ≡ (⊕ | ~ |   |
|-------------------------------|-------------------------------------------------------------------------------------------|--------------------------------|--------|---------|------------|----------------------------------------------------------------------------------------------------|------------------------|------|---|---|
| OAS                           | Ordem de<br>Assistentes<br>Sociais                                                        | PÁGINA INICIAL                 | OAS    | MEMBROS | COMISSÃO I | NSTALADORA                                                                                               | COMUNICA               | ÇÃO  | ٩ | Î |
|                               | COMISSÃO INSTALADORA                                                                      |                                |        |         |            |                                                                                                    | Home                   |      |   |   |
|                               | Caro/a                                                                                    |                                |        |         | ΝΟΤΙ΄      | AS                                                                                                    |                        |      |   |   |
|                               | O seu e-mail foi validado com suc<br>Para continuar o seu registo de Membro deverá preeno | cesso!<br>cher o seguinte form | ulário |         | 53         | Dia Mundial do<br>Social assinalado<br>Portugal<br>31 de Março de 202                                    | Serviço<br>9 em<br>4   |      |   |   |
|                               | FODMULÁRIO DE REGISTO C                                                                   |                                |        |         |            | Prepare os Docu<br>Inscrição na OAS                                                                      | mentos para            |      |   |   |
|                               |                                                                                           |                                |        |         |            | 25 ae Março de 202<br>Representantes o<br>Assistentes Socia<br>Estruturas Públic<br>27 de Fevereiro de 2 | is em<br>is em<br>2024 |      |   | v |

Clique em "Formulário de Registo"

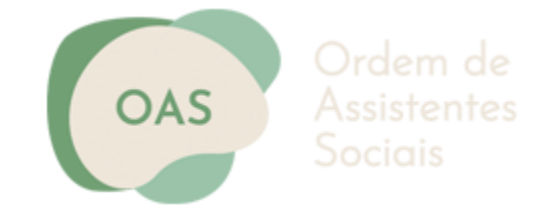

| C 🗈 https://www.or           | rdemassistentessociais.pt/area-registo/                                                 | ^ ☆ □ ⊄ @ %                                                           |
|------------------------------|-----------------------------------------------------------------------------------------|-----------------------------------------------------------------------|
| OAS Assistentes<br>Sociais   | PÁGINA INICIAL OAS MEMBROS COMISS                                                       | SÃO INSTALADORA COMUNICAÇÃO Q                                         |
| Dados d                      | e Registo                                                                               | Social assinalado em<br>Portugal<br>31 de Março de 2024               |
| Código d<br>Email<br>Tipo de | Je Registo Inscrição A   Licenciado em Serviço Social, Política Social, Trabalho Social | Prepare os Documentos para<br>Inscrição na OAS<br>25 de Março de 2024 |
| Identific<br>                | ação Pessoal                                                                            | Representantes dos<br>Assistentes Sociais em<br>Estruturas Públicas   |
| NOME CO                      | OMPLETO                                                                                 | 27 de Fevereiro de 2024                                               |
| NOME PR                      | LOFISSIONAL PRETENDIDO                                                                  | Comunicado da OAS<br>27 de Fevereiro de 2024                          |
| MORADA                       |                                                                                         |                                                                       |
| Rua / N                      | l° / andar                                                                              |                                                                       |
| CODIGO<br>4 dígito           | POSTAL LOCALIDADE CO                                                                    | O seu Nome                                                            |
| PAÍS                         |                                                                                         |                                                                       |
| Portuge                      | al v                                                                                    | Ə seu Email                                                           |

Preencha todos os campos com os dados solicitados no formulário

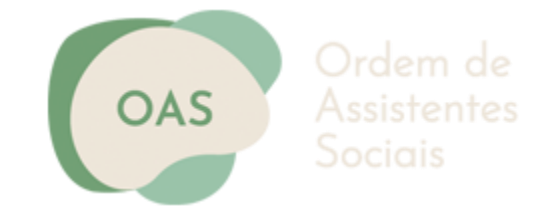

| ← C                                                  |           |                                |                                  |     |
|------------------------------------------------------|-----------|--------------------------------|----------------------------------|-----|
| Ordem de<br>Assistentes<br>Sociais                   |           | PÁGINA INICIAL OAS MEMBROS     | COMISSÃO INSTALADORA COMUNICAÇÃO | ຊ 💧 |
| DISTRITO                                             |           | CONCELHO                       | A sua Mensagem                   |     |
|                                                      | ~         | ~                              |                                  |     |
| TELEFONE / TELEMÓVEL                                 |           |                                |                                  | - 1 |
| Indique o seu contacto                               |           |                                | ENVIAR                           | - 1 |
| DATA DE NASCIMENTO                                   |           | GÉNERO                         |                                  |     |
| 2024-04-23                                           | <b>**</b> | ○ FEMININO ○ MASCULINO ○ OUTRO |                                  |     |
| NATURALIDADE                                         |           | NACIONALIDADE                  |                                  |     |
|                                                      | ~         | ~                              |                                  |     |
| NOME DO PAI                                          |           |                                |                                  |     |
|                                                      |           |                                |                                  |     |
| NOME DA MÃE                                          |           |                                |                                  |     |
|                                                      |           |                                |                                  |     |
| FOTOGRAFIA                                           |           |                                |                                  |     |
| 2                                                    |           |                                |                                  |     |
| Escolher Ficheiro Não foi escolhido nen              | hum fic   | neiro                          |                                  |     |
| Nota: fotografia do tipo .jpg e com tamanho máximo d | e 500kb   |                                |                                  |     |
|                                                      |           |                                | ^                                |     |
| Documento de Identificação Civil                     |           |                                |                                  |     |

Anexe a fotografia com um tamanho máximo de 500kb.

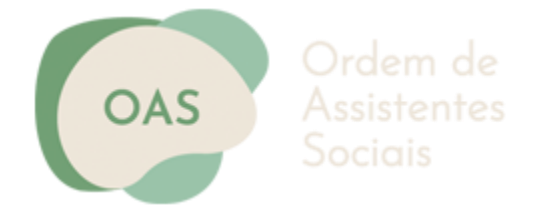

| 5 | 🗇 ht                         | tps://www.ordemassistentessociais.pt/area-registo/                                                                                                    |                                                                                                    |                                            |                                               | A                    | <u>ය</u> ( | ן) ל≡ @  | ~~ ·· |
|---|------------------------------|----------------------------------------------------------------------------------------------------|----------------------------------------------------------------------------------------------------|--------------------------------------------|-----------------------------------------------|----------------------|------------|----------|-------|
| s | Ordem<br>Assisten<br>Sociais | de<br>ites                                                                                                    | PÁGINA INICIAL                                                                                                    | OAS                                        | MEMBROS                                       | COMISSÃO INSTALADORA | сом        | UNICAÇÃO | Q     |
|   |                              | Compromisso de honra e Regulamento Geral sobre a Pr                                                                                                    | oteção de Dados                                                                                                    |                                            |                                               |                      |            |          |       |
|   |                              | Declaro, para os efeitos previstos no Regulamento n.º 210/2024 de 20<br>dos dados que forneci no formulário de inscrição, e dos quais não ap<br>documentos fornecidos relativamente aos quais não foi solicitada au<br>(obrigatório)                                                                                                    | D de fevereiro, sob compromisso de<br>oresento comprovativo, assim como<br>tenticação em entidade reconhecid                                 | honra,<br>a auten<br>a para i              | a veracidade<br>ticidade dos<br>o efeito.     |                      |            |          |       |
|   |                              | Declaro, para os efeitos previstos no artigo 13.º do Regulamento Ger<br>Parlamento Europeu e do Conselho de 27 de abril de 2016, prestar o<br>Ordem dos Assistentes Sociais, para proceder à recolho, utilização e<br>formulário de inscrição na Ordem dos Assistentes Sociais e respetivo<br>comprovativo para os devidos efeitos. (obrigatório) | al de Proteção de Dados (RGPD), (<br>meu consentimento informado, exp<br>tratamento dos meus dados pessos<br>s documentos que o acompanham o | EU)2016<br>resso e<br>iis const<br>le natu | 5/679 do<br>inequívoco à<br>tantes no<br>reza |                      |            |          |       |
|   |                              | 🗆 Autorizo a utilização dos meus dados para contactos comerciais da G                                                                                                    | DAS (opcional)                                                                                                    |                                            |                                               |                      |            |          |       |
|   |                              | GRAVAR DADOS                                                                                                    |                                                                                                    |                                            |                                               |                      |            |          |       |
|   |                              | Ao 'Gravar Dados poderá continuar o preenchimento do formulário mais tar                                                                                                    | de, clicando no link recebido por ema                                                                                                    | il.                                        |                                               |                      |            |          |       |
|   |                              | Validar/Finalizar Formulário                                                                                                    |                                                                                                    |                                            |                                               |                      |            |          |       |
|   |                              | VALIDAR APENAS SE TIVER COMPLETADO O PREENCHIMENT (AO VALIDAR, NÃO PODER EDITAR ESTE FORMULÁRIO)                                                                                                    | IO DO BOLETIM DE INSCRIÇÃO                                                                                                    |                                            |                                               |                      |            |          |       |
|   |                              | VALIDAR DADOS / FINALIZAR                                                                                                    |                                                                                                    |                                            |                                               |                      |            |          | ^     |

Ao selecionar <u>'Gravar Dados'</u> poderá continuar o preenchimento do formulário mais tarde, clicando no link recebido por email;

Depois de preenchida a ficha de inscrição selecione <u>"Validar Dados\Finalizar</u>" para terminar.

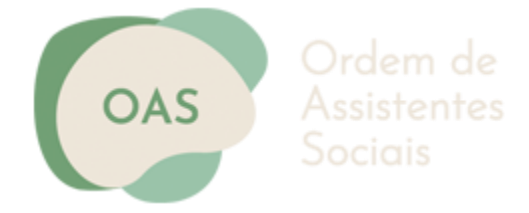

| Ordem de                                                                                                    |                                                                                                    |                              |                                                     |                  |          |                                                  |                                              |
|----------------------------------------------------------------------------------------------------|----------------------------------------------------------------------------------------------------|------------------------------|-----------------------------------------------------|------------------|----------|--------------------------------------------------|----------------------------------------------|
| Assistentes<br>Sociais                                                                                                    | PÁGINA INICIAL                                                                                                    | OAS                          | MEMBROS                                             | COMISSÃO         | INSTALA  | DORA                                             | COMUNICAÇÃO                                  |
| A CIOAS informa que o seu formulário foi submeti                                                                                                    | ido com sucesso.                                                                                                    |                              |                                                     | 1                | ΝΟΤΙ΄ΟΙ  | A S                                              |                                              |
| Para dar continuidade ao processo de inscrição deverá n                                                                                                    | ealizar os passos indicados.                                                                                                    |                              |                                                     |                  | <u>e</u> | Inscreva-<br>Assistente                          | se na Ordem dos<br>es Sociais                |
| Passo 1   Digitalizar a documentação indicada (1)                                                                                                    |                                                                                                    |                              |                                                     |                  |          | 29 de Abri                                       | l de 2024                                    |
| <ol> <li>Cópia digitalizada do cartão de cidadão, do bilhete<br/>(frente e verso) se aplicável (SA)</li> <li>Cópia digitalizada do cartão de contribuinte, caso n</li> <li>Certificado digital /cópia autenticada digitalizada d</li> <li>Social ou Trabalho Social, do qual conste a data de</li> </ol> | de identidade ou de outro dos<br>ão tenha cartão do cidadão<br>lo certificado de habilitações es<br>obtenção do grau académico, | umento<br>n Servi<br>o estal | o de identifica<br>ço Social, Polí<br>belecimento d | ção<br>tica<br>e |          | Dia Muna<br>Social ass<br>Portugal<br>31 de Març | dial do Serviço<br>sinalado em<br>10 de 2024 |
| ensino superior emitente e o país;<br>4. Certidão de registo criminal digital para fins profissi                                                                                                    | onais;                                                                                                    |                              |                                                     |                  |          | Prepare o<br>Inscrição                           | os Documentos para<br>na OAS                 |
| Passo 2   Proceder à submissão dos documentos                                                                                                    |                                                                                                    |                              |                                                     |                  |          | 25 de Mari                                       | ço de 2024                                   |
| Deverá digitalizar a documentação necessária (formato<br>abaixo:                                                                                                    | .pdf ou .jpg) e submeter nas p                                                                                                  | ataforr                      | mas de upload                                       | k                | •        | Represen<br>Assistente<br>Estrutura              | tantes dos<br>es Sociais em<br>s Públicas    |
| 1. Cartão de Cidadão ou Bilhete de Identidade                                                                                                    | SELECIONE O                                                                                                    | DOCUME                       | ΝΤΟ                                                 |                  |          | 27 de Feve                                       | reiro de 2024                                |
| 2. Cartão de Contribuinte (se não tiver C.C.)                                                                                                    | SELECIONE O                                                                                                    | DOCUME                       | ΝΤΟ                                                 |                  |          |                                                  |                                              |
| 3. Certificado de Habilitações                                                                                                    | SELECIONE O                                                                                                    | DOCUME                       | NTO                                                 |                  | CONTAG   | TE-NO                                            | s                                            |
| 4. Registo Criminal                                                                                                    | SELECIONE O                                                                                                    | DOCUME                       | ΝΤΟ                                                 |                  | O cou l  | Nome                                             |                                              |
| 4. Registo Criminal                                                                                                    | SELECIONE O                                                                                                    | DOCUME                       | NTO                                                 |                  | O seu l  | Nome                                             |                                              |

Anexe os <u>documentos solicitados (que varia de acordo com o Perfil de Inscrição)</u>, certifique-se que a digitalização da cópia do certificado de habilitações se encontra autenticada e que tem a declaração da entidade emissora.

Seleciona "Finalizar Registo" para terminar

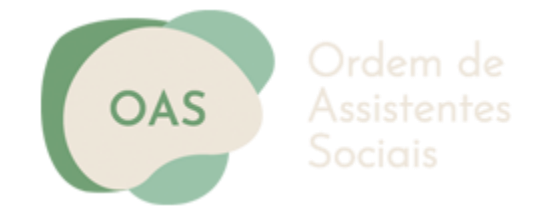

#### **PASSO Final**

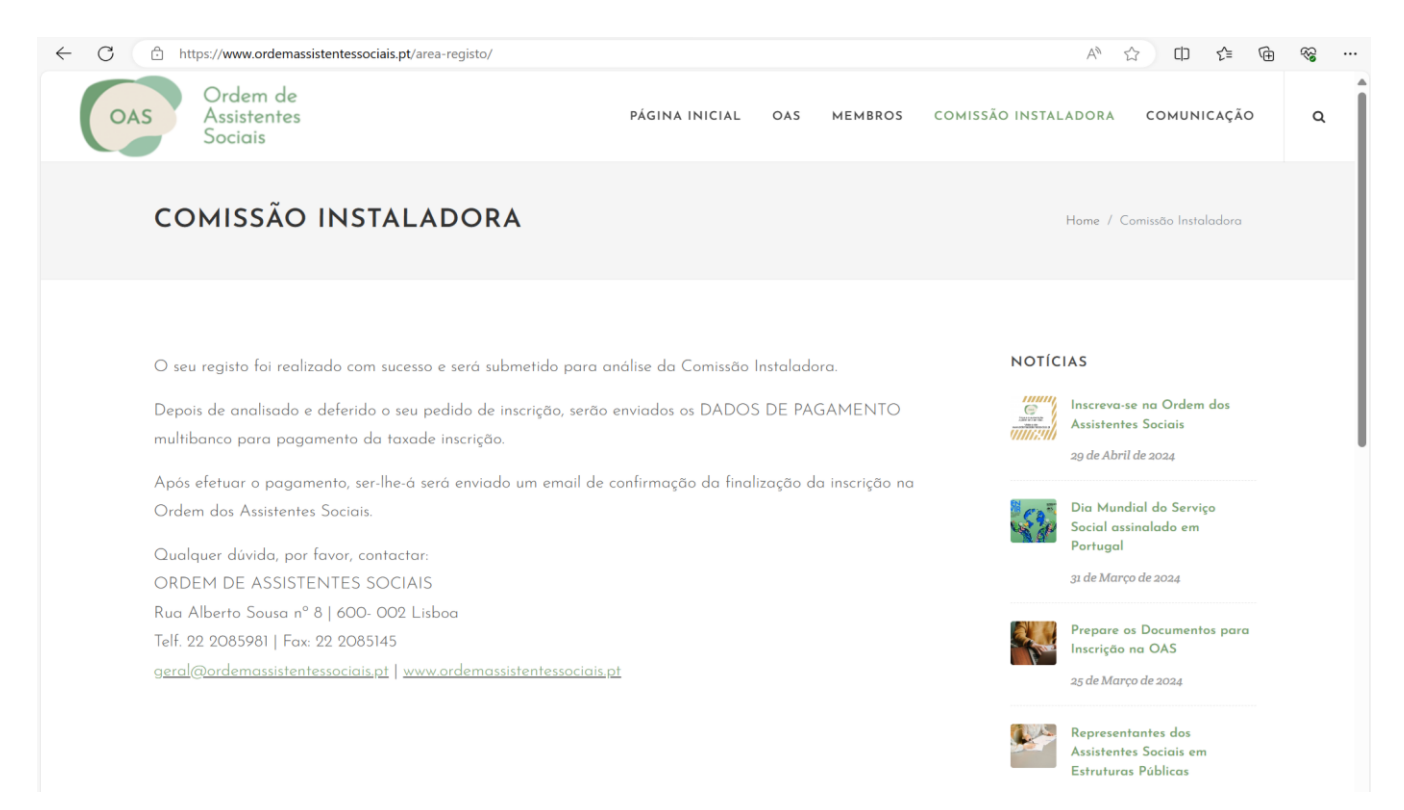

Irá receber no seu correio eletrónico a referência multibanco com o valor da Taxa de Inscrição.

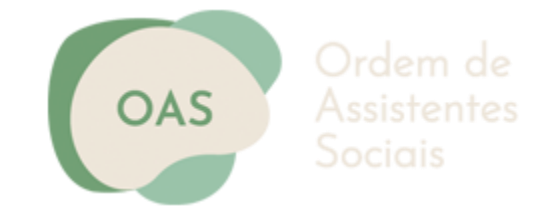

# Concluiu o seu registo na Ordem dos Assistentes Sociais.

Fique atenta/o ao seu e-mail.

A Comissão Instaladora da Ordem dos Assistente Sociais